Quick Reference for **PRACTICUM ADVISORS** 

# Creating and Sharing Feedback Forms Sonia

Practicum Advisors can use Sonia Online Forms to create, submit, and sign **Placement Feedback Reports** for Teacher Candidates

| Home                                                      | Students          | Placeme              | nts Forms       | My Details | History    | Documents | Schools | School Subi | mission 🔳 | 1                   | •••                      | Ð |
|-----------------------------------------------------------|-------------------|----------------------|-----------------|------------|------------|-----------|---------|-------------|-----------|---------------------|--------------------------|---|
| Mine                                                      |                   |                      |                 |            |            |           |         |             |           |                     |                          |   |
|                                                           | Form: Faculty Adv | visor's Placement Fe | edback Report   | ▼ Add      |            |           |         |             |           | Hide com            | oleted forms             |   |
| Students                                                  |                   |                      |                 |            |            |           |         |             |           |                     |                          |   |
| Advisor Students                                          |                   |                      |                 |            |            |           |         |             |           |                     |                          |   |
| □ Hide Completed Placement groups □ Hide Completed (Mine) |                   |                      |                 |            |            |           |         |             |           |                     |                          |   |
|                                                           |                   |                      |                 |            |            |           |         |             |           | ▼ Sav               | e Search Delete 'Search' |   |
| 🖒 Refresh 🔀 🗋 😁 🖬                                         |                   |                      |                 |            |            |           |         |             |           |                     |                          |   |
| Form Name                                                 |                   | Category             | Placement group | School     | First Name | Last Name | Date U  | Jpdated 🔻   | Due Date  | Completed<br>(Mine) | Completed (All)          |   |
| Form Nar                                                  | me                | Categon              | Placement group | School     | First Name | Last Name |         | Ē           | Ē         | Completer           | Completer                |   |

#### **CREATING the FORM**

- In the MINE section, users choose the type of form using the dropdown and clicking Add
- Advisors will then need to choose the **Placement group** and a **Student**
- Advisors will receive a prompt that the form is assigned to the Teacher Candidate

Form successfully assigned to ...

## **COMPLETING / UPDATING the FORM**

• In the STUDENTS section, users click on the document icon to fill in the form

≣ן

**PRO-TIP**: Use the Save Draft button often to save your work

Save Draft

### **TOP SECTION**

• Many of the fields in the top section of the form will be auto-filled

| Program Type           | Concurrent 2024          |                                                                  | Some of these fields are <b>not editable</b>                                                |          |
|------------------------|--------------------------|------------------------------------------------------------------|---------------------------------------------------------------------------------------------|----------|
| Teacher Candidate:     | Teacher Candidate's name |                                                                  | If there are errors, please contact the<br>Field Experience Office<br>educforms@uwindsor.ca |          |
| University Supervisor: | Advisor's name           |                                                                  |                                                                                             |          |
| Date:                  | · ***                    |                                                                  |                                                                                             |          |
|                        |                          |                                                                  |                                                                                             |          |
| School:                | School Name              |                                                                  |                                                                                             |          |
| Advisor:               |                          |                                                                  |                                                                                             |          |
| Grade / Subject:       |                          | <ul> <li>Indicates that Ac</li> <li>Indicates that th</li> </ul> | lvisors may <b>edit</b> their choice                                                        | <b>A</b> |

#### ASSESSMENT

• Advisors assess Teacher Candidate performance using checkboxes as well as anecdotal comments:

| The teacher candidate:                 | Rating                                                                     |
|----------------------------------------|----------------------------------------------------------------------------|
| Please check one box for each category |                                                                            |
| 1. Demonstrates professional conduct   | ○ Requires improvement ○ Meeting Expectation(s) ○ Exceeding Expectation(s) |

| 2. Is prepared for class                                  | ○ Requires improvement ○ Meeting Expectation(s) ○ Exceeding Expectation(s) 🖋 •                                        |
|-----------------------------------------------------------|----------------------------------------------------------------------------------------------------|
| 3. Has a well-organized Day Book                          | ○ Requires improvement ○ Meeting Expectation(s) ○ Exceeding Expectation(s)                                            |
| 4. Is collegial with peers and/or staff                   | $\bigcirc$ Requires improvement $\bigcirc$ Meeting Expectation(s) $\bigcirc$ Exceeding Expectation(s) $\mathscr{I}^*$ |
| 5. Is receptive and reflective to Advisor's feedback      | ○ Requires improvement ○ Meeting Expectation(s) ○ Exceeding Expectation(s) 🖋 •                                        |
| 6. Demonstrates effective classroom management strategies | ○ Requires improvement ○ Meeting Expectation(s) ○ Exceeding Expectation(s) 🖋 •                                        |
| 7. Demonstrates commitment to professional development    | ○ Requires improvement ○ Meeting Expectation(s) ○ Exceeding Expectation(s)                                            |
| Comments                                                  |                                                                                                    |

# COMPLETING and SIGNING the FORM

The final step in this process is to sign the form.

Once the Advisor has reviewed the form, they can digitally sign the form using the button below:

Advisor Signature

The form will then be **revealed to the Teacher Candidate** and they will be able to view / save / print the report\*\*

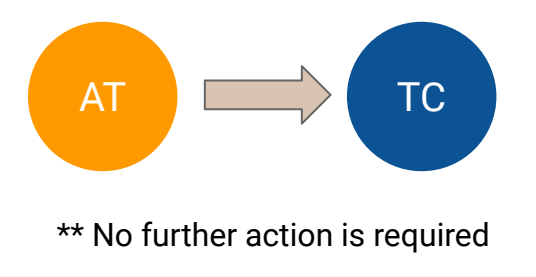

For more information, please visit uwindsor.ca/education/Sonia

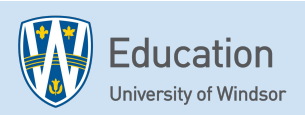